## Comment jouer avec des amis sur internet ?

Niveau : un peu geek Temps : 10 min

**Cette installation sera à réaliser qu'une seule fois.** Elle est valable pour tous les jeux en réseau comme :

« Gunan », « Chito », « Dagour », « Contretou », « Conjug »,

« Europinou », « Pitnou », « Marchou », « Baladou », « Pareil »,

```
« Sayari », « Charo ».
```

Le principe :

On peut jouer facilement en réseau local.

En cette période de confinement, il faut un moyen pour faire <u>comme</u> <u>si</u> on était dans la même pièce en réseau local.

On utilisera ce VPN gratuit : Wippien

C'est un VPN utilisé pour les jeux en réseau local. C'est exactement ce qu'il nous faut.

1/ télécharger Wippien : <u>http://www.wippien.com/download.php</u>

(Il faut les **droits administrateurs** pour installer **Wippien**) Cliquez sur l'exécutable et suivez les instructions d'installation. En cours d'installation, vous arriverez à cet écran-ci (en anglais plus probablement puisque la langue ça se change par la suite).

| Daramàtres                                                                                 |   |                                                                                                    |
|--------------------------------------------------------------------------------------------|---|----------------------------------------------------------------------------------------------------|
| rarametres                                                                                 |   |                                                                                                    |
| ⊡-Identité<br>Icone<br>Comptes                                                             | 1 | Merci de choisir vos informations de connexion<br>Ce que vos amis verront sur leur liste de contacts.Vous pouvez utiliser votre                                        |
| Carte ID<br>Adresse Perso<br>Adresse Bureau                                                |   | Saisissez cir votre ID Jabber. Wippien utilise le réseau Jabber pour avertir vos<br>contacts que vous êtes en ligne, pour voir les autres contacts etc.                |
| <ul> <li>Système</li> <li>Mises à jour</li> <li>Langues</li> <li>Identification</li> </ul> |   | Faire sur le serveur jabber de votre choix. Il existe de nombreux Serveurs serveurs publics. Vous pouvez voir une liste de serveurs ouverts en cliquant sur ce bouton. |
| - Messages<br>- Sons                                                                       |   | O Je veux créer compte Jabber O J'ai déjà un compte Jabber<br>JID @jabber.fr                                                                                           |
| Absence Auto                                                                               |   | M.d.Passe     IIIIIIIIII     Tester compte       Resource     WippienIM3                                                                                               |
| ⊡- Contacts<br>Ajouter/Supprimer                                                           |   | Serveur jabber.fr<br>Port 5222 Encapsulation SSL sur port 443 (pour GTalk)                                                                                             |
| ⊡ Réseau                                                                                   | - | Cliquez sur 'Tester compte' pour continuer.                                                                                                    |
|                                                                                            |   | OK Annuler                                                                                                    |

Vous devrez ici créer un compte jabber. Pas de panique, pas d'adresse E-mail à donner, pas de site sur lequel aller, pas d'inscription à confirmer... Vous devez juste choisir un pseudo et un mot de passe sur les réseaux. Cochez la case « **je veux créer un compte Jabber »** 

Votre compte sera sous la forme <u>pseudo@jabber.fr</u>.

Assurez vous d'avoir bien les informations suivantes dans les autres cases :

- \* Ressource : WippienIM3
- \* Serveur : jabber.fr
- \* Port : 5222

**Testez votre compte** en appuyant sur le bouton de test (cela sert juste à vérifier si votre pseudo est disponible ou non) puis **appuyez sur OK**. Voilà, votre compte Wippien est créé.

À partir de là, vous avez tout ce qu'il faut pour jouer... sauf **les** contacts !

Pour ajouter un nouveau contact, cliquez sur le **petit +** dans la ligne de gestion et cliquez sur **"ajout/suppression de contact".** *(II faut demander le pseudo à son ami par téléphone)* 

| Paramètres | Trouver nouveaux contacts.<br>Vous pouvez ajouter des nouveaux | contacts Jabber, ICQ, MSN     |
|------------|----------------------------------------------------------------|-------------------------------|
|            | JID Contact                                                    | Type de Contact               |
|            | monami                                                         | <jabber></jabber>             |
|            | Nom Affiché                                                    | monami                        |
|            |                                                                | Ajouter Contact               |
|            | Mettre contact dans le group                                   | Ajouter Groupe Effacer Groupe |
|            | < Retour Suivant                                               | OK Annuler                    |

Il doit ensuite **confirmer** qu'il vous accepte comme contact. Ainsi vous n'êtes pas obligé d'accepter une demande de contact si vous ignorez de qui elle émane. Question de sécurité élémentaire.

On peut cocher ces cases dans l'onglet 'réseau' ou 'network'.

| - ID Card - Home Address - System - Undates                                                                                                  | •                                                                                                    | Please choose your IP address and netmask.<br>This defines network range to be used by wippien.                                                                                                    |
|----------------------------------------------------------------------------------------------------|----------------------------------------------------------------------------------------------------|----------------------------------------------------------------------------------------------------|
| - Languages<br>- Languages<br>- Messages<br>- Sounds<br>- Voice Chat<br>- Auto Away<br>- Appearance<br>- Skins<br>- Contacts<br>- Add/Remove | <ul> <li>Show notification if ethernet adapter is unavailable.</li> <li>ges</li> <li>J Disconnect adapter on exit</li> <li>IP address for Wippien network adapter</li> <li>Ignore. IP will be set outside of this program.</li> <li>Obtained from IP provider database, on URL</li> <li>http://www.wippien.com/ip/?jid=</li> <li>Use following static address</li> <li>IP address</li> <li>1 Netmask</li> <li>255</li> </ul> | <ul> <li>Show notification if ethernet adapter is unavailable.</li> <li>Disconnect adapter on exit</li> <li>IP address for Wippien network adapter</li> <li>Ignore. IP will be set outside of this program.</li> <li>Obtained from IP provider database, on URL<br/>http://www.wippien.com/ip/?jid=</li> <li>Use following static address IP address 5 14 105 16<br/>Netmask 255 0 0 0 0</li> </ul> |
| Hide     Sort     Sort     Metwork     Mediator     Firewall     MTU                                                                         | Ŧ                                                                                                    | ♥ Gateway       5     0     1         OK     Cancel                                                                                                    |

On peut vérifier que le **pare-feu** a bien intégré les règles pour Wippien.

| <ul> <li>✓ Windows Live Communications Platform (UPnP)</li> <li>☐ Windows Peer to Peer Collaboration Foundation</li> <li>✓ Wippien</li> </ul> | V<br> -<br>        | V<br>V<br>V |
|----------------------------------------------------------------------------------------------------|--------------------|-------------|
|                                                                                                    | Détails            | Supprimer   |
|                                                                                                    | Autoriser un autre | programme   |
|                                                                                                    |                    |             |

Il faut aussi que les tous les ordinateurs soient en réseau privé.

2/On télécharge ensuite « **Chito29i.exe** » (par exemple) sur le site <u>http://yans.free.fr/jeux.php3</u>

## (« i » pour la version 'réseau-internet')

3/On décompresse et on configure l'IPX pour jouer sur internet.

4/ On double-clique sur **directplay-win32.reg** ou directplay-win64.reg en fonction de votre système.

| e Outils ?                   |                  |                     |          |
|------------------------------|------------------|---------------------|----------|
| ir Partager avec 🔻 Graver No | ouveau dossier   |                     |          |
| Nom                          | Modifié le       | Туре                | Taille   |
| \mu gif                      | 16/07/2018 17:03 | Dossier de fichiers |          |
| lass.dll                     | 28/02/2000 15:26 | Extension de l'app  | 91 Ko    |
| 📋 changes.txt                | 23/09/2017 20:38 | Document texte      | 9 Ko     |
| 🔯 chito.exe                  | 01/08/2018 15:47 | Application         | 1 062 Ko |
| chito.gam                    | 01/08/2018 15:47 | Fichier GAM         | 8 291 Ko |
| 644 chito.ico                | 31/07/2005 06:02 | Icône               | 3 Ko     |
| CNCS32.DLL                   | 25/01/2000 22:49 | Extension de l'app  | 169 Ko   |
| 🔊 directplay-win32.reg       | 23/09/2017 20:38 | Inscription dans le | 2 Ko     |
| 🔊 directplay-win64.reg       | 23/09/2017 20:38 | Inscription dans le | 2 Ko     |
| 🚳 dpwsockx.dll               | 23/09/2017 20:38 | Extension de l'app  | 39 Ko    |
| ipxconfig.exe                | 23/09/2017 20:38 | Application         | 451 Ko   |
| 🚳 ipxwrapper.dll             | 23/09/2017 20:38 | Extension de l'app  | 83 Ko    |
| 📄 ipxwrapper.log             | 28/04/2020 14:31 | Document texte      | 7 Ko     |
| 📄 license.txt                | 23/09/2017 20:38 | Document texte      | 18 Ko    |
| 📋 lisez-moi.txt              | 01/08/2018 15:52 | Document texte      | 4 Ko     |
| 🚳 mswsock.dll                | 23/09/2017 20:38 | Extension de l'app  | 36 Ko    |
| nircmd.exe                   | 23/05/2016 08:44 | Application         | 44 Ko    |
| 📄 readme.txt                 | 23/09/2017 20:38 | Document texte      | 3 Ko     |
| 🚳 son25%.bat                 | 14/12/2016 15:31 | Fichier de comma    | 1 Ko     |
| 🚳 son50%.bat                 | 14/12/2016 15:37 | Fichier de comma    | 1 Ko     |
| 🚳 son75%.bat                 | 14/12/2016 15:38 | Fichier de comma    | 1 Ko     |
| 🚳 sonmax.bat                 | 20/07/2016 00:16 | Fichier de comma    | 1 Ko     |
| 🚳 sonnul.bat                 | 14/12/2016 15:40 | Fichier de comma    | 1 Ko     |
| 🚳 version.bat                | 22/08/2017 01:33 | Fichier de comma    | 1 Ko     |
| wget.exe                     | 23/01/2018 19:34 | Application         | 3 804 Ko |
| 🚳 wsock32.dll                | 23/09/2017 20:38 | Extension de l'app  | 35 Ko    |
|                              |                  |                     |          |

5/ On lance ipxconfig.exe et on le configure ainsi :

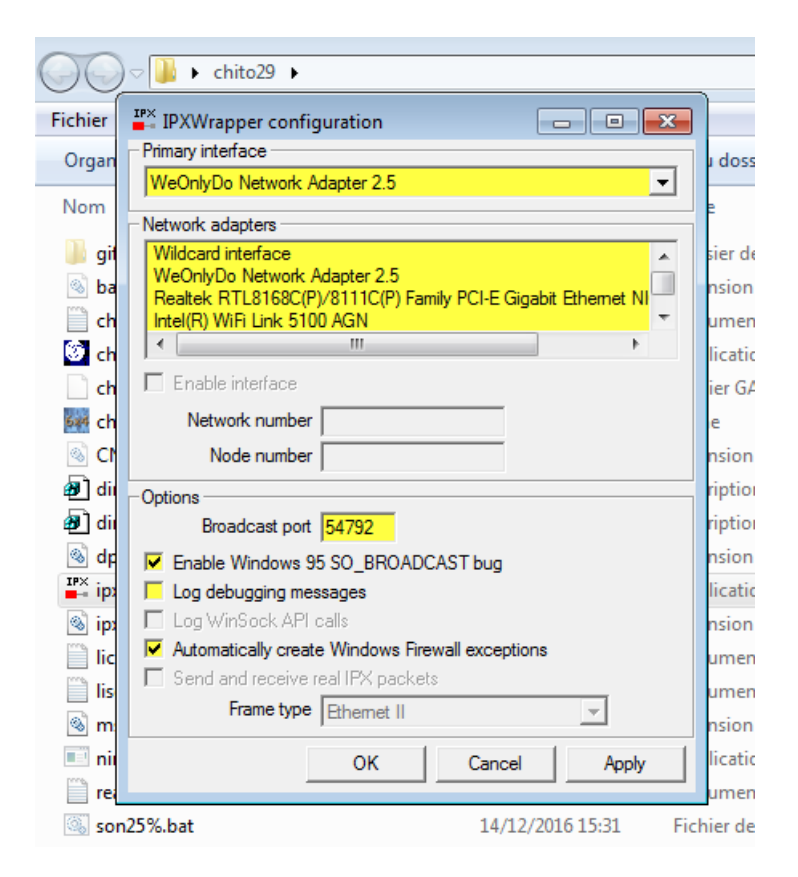

Dans le jeu réseau, bien choisir « IPX connection For DirectPlay ».

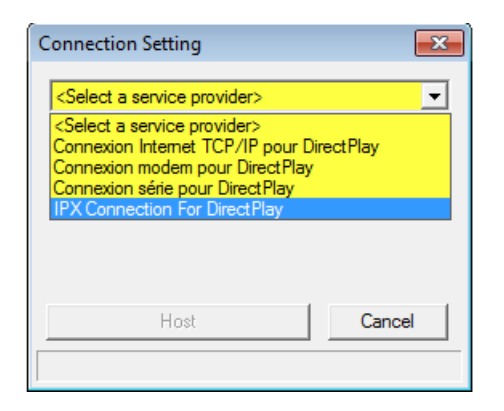

On vous demandera d'autoriser le jeu dans le pare-feu, au premier lancement.

Bon jeu.

Pour les jeux en réseau non équipés encore de l'IPXwrapper.

1/ Vous pouvez **télécharger** et **décompresser** le fichier <u>ipxwrapper-</u> 0.6.1.zip

2/ Copier le contenu directement dans le dossier du jeu.